Orchestrating a brighter world

# The SL2100 Quick Install Guide: InMail Voicemail

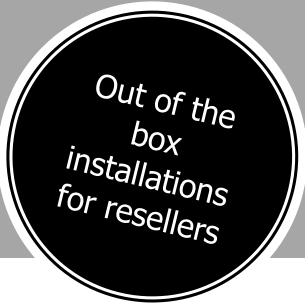

NEC

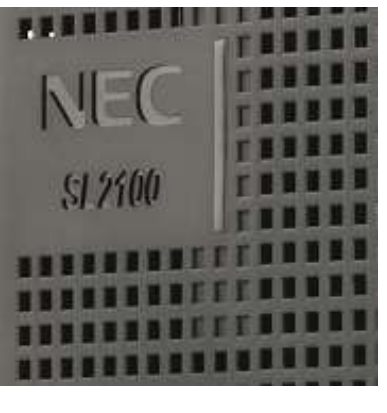

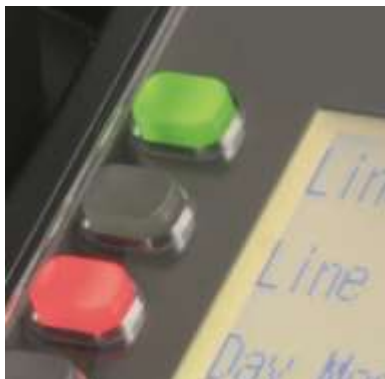

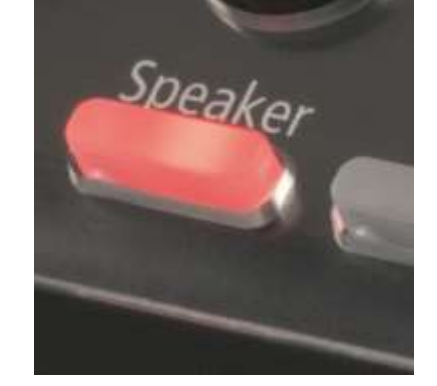

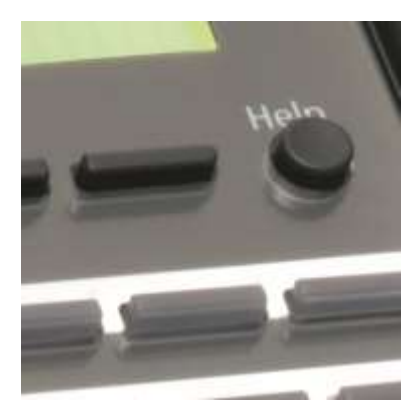

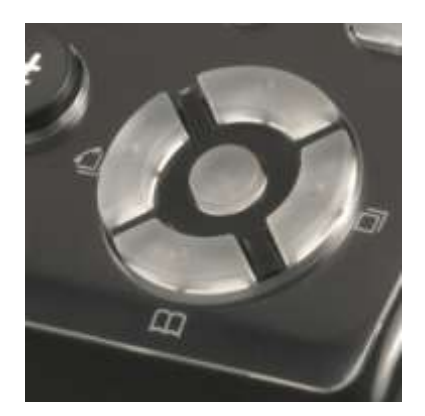

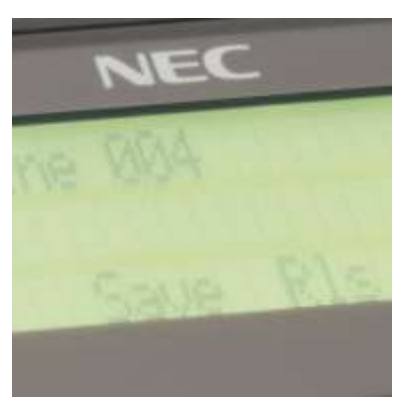

www.nec-enterprise.com

This guide explains the installation, configuration and operation of InMail voicemail on the SL2100 Telephone System.

Further information is available on BusinessNet.

Please keep all information supplied for future reference.

Regulatory Notice.

Refer to the Declaration of Conformity shown in the SL2100 Hardware Manual

Warning: This is a class A product. In a domestic environment this product may cause radio interference in which case the user may be required to take adequate measures.

#### Contents

| 1 – What is SL2100 InMail?                                              | 4  |
|-------------------------------------------------------------------------|----|
| Parts available for SL2100                                              | 4  |
| Overview of InMail voicemail available for each CPU card                | 5  |
| 2 – Hardware Installation                                               | 6  |
| CPU-C1                                                                  | 6  |
| CPU-C1-A                                                                | 6  |
| Adding the SD card to an existing system                                | 6  |
| Default configuration of InMail                                         | 6  |
| 3 – Use PCPro to Configure InMail                                       | 7  |
| PCPro Initial Setup Wizard                                              | 7  |
| Mailbox Overview                                                        | 7  |
| Group Mailbox Configuration                                             | 8  |
| Using a Group Mailbox for Auto Attendant operation                      | 9  |
| Dialing Options                                                         | 10 |
| 4 – Routing an ISDN/SIP DDI Trunk to voice mail                         | 12 |
| 5 – Routing an Analogue Trunk to Voice mail                             | 13 |
| 6 – Using the Web Interface to upload and download messages & greetings | 15 |
| Subscriber Mailbox                                                      | 15 |
| Call Routing Mailbox                                                    | 16 |
| 7 – Toll Restriction for Voice mail ports                               | 17 |
| 8 – Using Voicemail                                                     |    |
| Accessing Mailboxes                                                     |    |
| Accessing an Administrator mailbox                                      | 19 |
| Recording the Greeting used for the Auto Attendant                      | 19 |
| Programmable Functions keys for InMail Mailboxes                        | 20 |
| Forwarding your calls to Voice Mail                                     | 22 |
| Conversation Recording                                                  | 24 |
| 9 – Additional Information                                              | 25 |
| Mailbox Security Code                                                   | 25 |
| Voicemail Storage Capacity                                              | 25 |
| InMail Channels                                                         | 26 |
| InMail Licenses                                                         | 26 |
| Mailbox specifications                                                  | 27 |
| InMail Service codes                                                    | 27 |
| Backup & Restore of Messages                                            | 27 |
| Replace Built in InMail Message Prompt                                  | 27 |
| Adding the SD card to an existing system                                | 28 |
| Upgrading from an SDVMS to an SDVML card                                | 28 |
| 10 – Security                                                           | 29 |

## <u>1 – What is SL2100 InMail?</u>

InMail is a built in voice mail system which provides mailbox functionality for users and groups on the system. InMail can also be used for Automated Attendant operation, answering incoming trunk callers and routing them to the chosen destination within the SL2100 system.

InMail voicemail provides;

- 4 Answer/Recording channels (can be expanded to 16)
- 2/15/120 Hours of Recording Storage options
- 26 Voice Prompt Languages (available with SD card)
- 128 User Mailboxes
- 32 Group Mailboxes
- 32 Routing Mailboxes
- E-Mail notification (license required)
- Conversation recording
- Interactive soft-key integration and on-screen message notification
- Greetings and Messages upload/download via webpage

An option also exists to supplement voice mail storage by installing an additional SD card into the socket on the CPU. Supported SD cards are supplied by NEC only.

- SDVMS-C1 SD Card 15 Hours
- SDVML-C1 SD Card 120 Hours

The quantity of answer/recording channels can be increased from 4 to 16 by adding the IP7WW-EXIFB-C1 daughter card to the CPU.

This guide explains the setup required for the most common InMail functions and it is assumed you have a knowledge of the SL2100 system and configuration using PCPro.

| Parts available for SL2        | <u>2100</u>                                                        |                                                                                                   |
|--------------------------------|--------------------------------------------------------------------|---------------------------------------------------------------------------------------------------|
| IP7WW-4KSU-C1                  | SL2100 Chassis unit                                                |                                                                                                   |
| IP7EU-CPU-C1                   | SL2100 CPU card                                                    |                                                                                                   |
| IP7EU-CPU-C1-A                 | SL2100 CPU card with pre-installed<br>IP licenses and 2hour InMail | Included within this guide                                                                        |
| IP7WW-SDVMS-C1                 | SDVMS-C1 SD Card 15 Hours                                          | included within this guide                                                                        |
| IP7WW-SDVML-C1                 | SDVML-C1 SD Card 120 Hours                                         |                                                                                                   |
| SL2100 VM E-MAIL<br>NOTIFY LIC | Email notification – System wide license                           |                                                                                                   |
| IP7WW-EXIFB-C1                 | Expansion interface card                                           | Interface card required to connect to the expansion chassis, also increases InMail channels to 16 |
| IP7WW-3COIDB-C1                | Analogue trunk daughter card                                       | 3 analogue trunks, max. 4 per unit                                                                |
| IP7WW-2BRIDB-C1                | 2BRI card                                                          | 2 x BRI circuits, 4 trunks                                                                        |
| IP7WW-1PRIDB-C1                | ISDN PRI card                                                      | 1 PRI circuit, up to 30 trunks                                                                    |
| IP7WW-000U-C1                  | Trunk carrier card                                                 | Require when 082E or 008E card is not<br>available to install the 2BRIDB,1PRIDB or<br>3COIDB card |
| IP7WW-082U-B1                  | 8 Digital Extension (2wire) and 2<br>SLT extension card            | 8 digital and 2 SLT extension interfaces, max 3 per unit                                          |
| IP7WW-308U-A1                  | 8 Hybrid Extension (4wire)<br>extension card                       | 8 hybrid extension interfaces, max 4 per unit                                                     |
| IP7WW-008U-C1                  | 8 Analogue extension card                                          | 8 analogue extension interfaces, max 4 per unit                                                   |
| IP4WW-Battery Box              | Battery box                                                        | External battery box for power fail backup (batteries not included)                               |
| 161893001-A                    | Rack mount shelf                                                   | Rack mount for SL2100 chassis unit                                                                |

#### Overview of InMail voicemail available for each CPU card

There are two CPU cards available for the SL2100, either card will support InMail.

- the CPU-C1-A has 2hour InMail built in
- the CPU-C1 card requires an SD card adding to provide InMail.

|                        | CPU Only | CPU with<br>SDVMS | CPU with<br>SDVML |  |  |
|------------------------|----------|-------------------|-------------------|--|--|
| CPU-C1                 | 情報的      |                   |                   |  |  |
|                        |          | 11mm              | (jam)             |  |  |
| Voicemail              |          | 15 hour           | 120 hour          |  |  |
| storage                |          | io nou            | 120 11001         |  |  |
| Channels               |          | 4                 |                   |  |  |
| Languages              | None     | 26                |                   |  |  |
| Mailboxes              |          | 128               |                   |  |  |
| Voicemail<br>to e-mail |          | N/A N/A           |                   |  |  |

|                        | CPU Only | CPU with<br>SDVMS | CPU with<br>SDVML |  |  |  |  |
|------------------------|----------|-------------------|-------------------|--|--|--|--|
| CPU-C1-A               | 17 S.D   |                   | AT STA            |  |  |  |  |
|                        |          |                   |                   |  |  |  |  |
| Voicemail<br>storage   | 2 hour   | 15 hour           | 120 hour          |  |  |  |  |
| Channels               | 4        |                   |                   |  |  |  |  |
| Languages              | 1        | 2                 | 6                 |  |  |  |  |
| Mailboxes              |          | 128               |                   |  |  |  |  |
| Voicemail<br>to e-mail | N/A      | N/A               | N/A               |  |  |  |  |

The voicemail channels can be increased from 4 to 16 by adding the IP7WW-EXIFB-C1 daughter card onto either CPU card.

Voicemail to e-mail requires a system license BE116751.

|          | CPU with<br>EXIFB |  |
|----------|-------------------|--|
|          |                   |  |
|          |                   |  |
| Channels | 16                |  |

|                        | Add license                     |  |  |  |  |
|------------------------|---------------------------------|--|--|--|--|
|                        | BE116751<br>VM E-mail<br>notify |  |  |  |  |
| Voicemail<br>to e-mail | Available                       |  |  |  |  |

### 2 – Hardware Installation

#### <u>CPU-C1</u>

The CPU-C1 card does not have built in InMail and must have one of the SD cards installed to provide InMail. **CPU-C1-A** 

The InMail system is in-built on the SL2100 CPU-C1-A card. It is possible to increase the storage capacity of the SL2100 InMail system by adding an SD card.

#### Adding the SD card to an existing system

If the new SD card is installed and the built in InMail or VRS system has already been used, then all greetings and messages are copied to the new VRS/voice mail storage space.

Refer later in this guide for instructions using the Web interface to download the messages and greetings to a PC.

1. Power off the SL2100

2. Remove the CPU board and insert the SD card (label side up) into the slot until it clicks

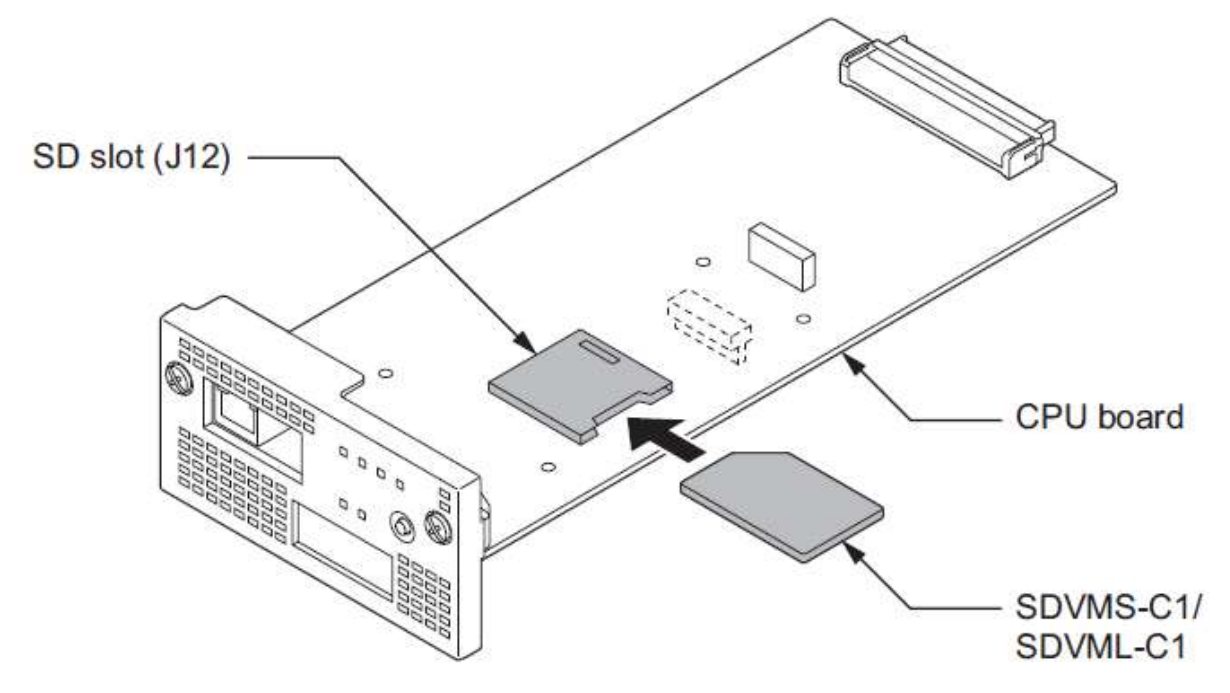

3. Reinstall the CPU board into the chassis, and start the system again. Ensure the SD card is correctly inserted before installing the CPU card into the chassis otherwise it may be damaged by the card guide within the CPU slot.

Note - To remove the SD card first push and release the card to un-clip, then remove the SD card.

#### Default configuration of InMail

| InMail Station Ports         | Station ports 113-128 |
|------------------------------|-----------------------|
| Department Group             | Department Group 50   |
| Voice mail access number     | 5999                  |
| Mail box access number       | *8                    |
| Default subscriber mailboxes | 200-263               |

The InMail is automatically configured and working with a default configuration.

### 3 - Use PCPro to Configure InMail

#### PCPro Initial Setup Wizard

If you have used the Initial Setup Wizard to configure the SL2100, then the mailboxes are automatically adjusted to suit your chosen extension range.

#### You can check the InMail configuration within PCPro.

In EasyEdit >Quick Install >Voicemail you have access to all the InMail configuration settings.

| - 🖃 Voicemail                    |
|----------------------------------|
| ····· 🖸 VM Basic Setup           |
| ···· • VM Group Setup            |
| ···· 🖸 VM Call Routing           |
| DAT Dial Action Tables           |
| Analogue 102 Routing             |
| Analogue 102 Routing             |
| Analogue Answer Table Assignment |
| 🖃 VM Overview                    |
| ···· · VM Basic Extension Setup  |
| VM Basic Group Setup             |
|                                  |

#### Mailbox Overview

In EasyEdit >Quick Install >Voicemail >VM Basic Setup you can modify the subscriber configuration of the InMail. A subscriber mailbox is directly associated with a telephone extension.

| Mailbox | Mailbox Type | Mailbox Extension | Message Count | Automated Attendant<br>Directed to Voice Mail | Automatic<br>Time Stamp | System<br>Administrator | Dialing Option | Next Call Routing<br>Mailbox | Voice Prompt<br>Language |
|---------|--------------|-------------------|---------------|-----------------------------------------------|-------------------------|-------------------------|----------------|------------------------------|--------------------------|
| 001     | Personal     | 100               | 99            |                                               |                         | <b>v</b>                |                | 1                            | UK English               |
| 002     | Personal     | 101               | 20            |                                               |                         |                         |                | 1                            | UK English               |

#### The common items are summarised in the table below

| Mailbox Type                                     | Set to Personal to enable, or None to deactivate a mailbox                                                                                                    |
|--------------------------------------------------|----------------------------------------------------------------------------------------------------|
| Mailbox Extension                                | Define the telephone number to be associated with                                                                                                    |
| Message Count                                    | The maximum number of new or saved messages that can be stored in this mailbox (max 99)                                                                            |
| Automated<br>Attendant Directed<br>to Voice Mail | Not often used, this feature will enable a permanent forward to voice mail on the selected telephone extension                                                     |
| Automatic Time<br>Stamp                          | Used for analogue (SLT) telephones, the time/date of the message is audibly announced. This information is visible on screen for SL2100 telephones                 |
| System<br>Administrator                          | System administrators can reset passcodes for other mailboxes, and also record system wide greetings                                                               |
| Dialing Option                                   | See below for full description                                                                                                    |
| Next CRMB                                        | See Dialing Option below for full description                                                                                                    |
| Voice Prompt<br>Language                         | Prompt language for mailbox user. SL2100 supports one language unless the SDVMS or SDVML card is installed                                                         |
| Security Code<br>Option                          | Should the user be required to enter their security code if accessing the voice mail box from an internal system phone (as opposed to externally via a trunk line) |

#### **Group Mailbox Configuration**

Group mailboxes can be used for shared voicemail, for example 'Sales', 'Accounts', 'Technical', etc. they can also be used for Auto Attendant.

#### Define the number for the Group Mailbox

In order to create a group mailbox it is a mandatory requirement that either a Department Group number or Virtual Extension number exists for the mailbox number.

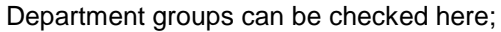

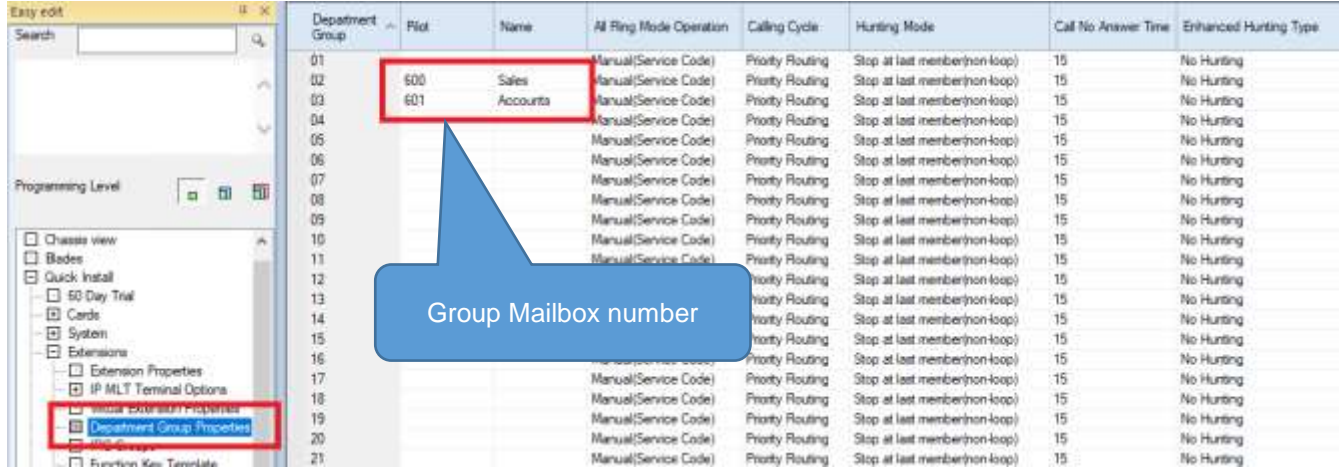

If a Department group is not used, then you can create a Virtual Extension. Sometimes a Virtual Extension is created for the single purpose of creating a group mailbox for shared use or for Auto Attendant operation.

| Easy edit<br>Search               |         | A I      | Vitual<br>Extension Rod | Vitual Edension | Name    | Department Group | Pitority Order | Extension<br>CPN -<br>Calling Pa | Call Forward Type | CO Call Forward<br>Destination for Both Ring.<br>Al Calls and No Answer |
|-----------------------------------|---------|----------|-------------------------|-----------------|---------|------------------|----------------|----------------------------------|-------------------|-------------------------------------------------------------------------|
| 1                                 |         | 100      | 01                      | 551             | NightVM | 1                | 129            | 100000000                        | No Call Forward   | a second second second                                                  |
|                                   |         |          | 02                      | 552             | IT Dept | 1                | 130            |                                  | No Call Forward   |                                                                         |
|                                   |         |          | 03                      |                 |         | 1                | 131            |                                  | No Call Forward   |                                                                         |
|                                   |         |          | 04                      |                 |         | 1                | 132            |                                  | No Call Forward   |                                                                         |
|                                   |         | <b>1</b> | 05                      |                 |         | 1                | 133            |                                  | No Call Forward   |                                                                         |
|                                   |         | - 11     | 06                      |                 |         | 1                | 134            |                                  | No Call Forward   |                                                                         |
| Programming Level                 |         |          | 07                      |                 |         | 1                | 135            |                                  | No Call Forward   |                                                                         |
| 109 mm 9 mm 9                     | E       | EU       | 08                      |                 |         | 1                | 136            |                                  | No Call Forward   |                                                                         |
|                                   |         |          | 05                      |                 |         | - 1              | 137            |                                  | No Call Forward   |                                                                         |
| C Chassis view                    |         | A        | 10                      |                 |         |                  | 138            |                                  | No Call Forward   |                                                                         |
| Elades                            |         | 2.1      | 11                      | Group           | Mailboy | number           | 139            |                                  | No Call Forward   |                                                                         |
| <ul> <li>Guick Install</li> </ul> |         |          | 12                      | Oroup           | Mandoz  | Turnber          | 140            |                                  | No Call Forward   |                                                                         |
| GO Day Trai                       |         |          | 13                      |                 |         |                  | 141            |                                  | No Call Forward   |                                                                         |
| - 🖸 Cards                         |         |          | 14                      |                 |         | 1                | 142            |                                  | No Call Forward   |                                                                         |
| - E System                        |         |          | 15                      |                 |         | 1                | 143            |                                  | No Call Fonward   |                                                                         |
| El Extensions                     |         |          | 16                      |                 |         | 1                | 144            |                                  | No Call Forward   |                                                                         |
| Extension Properties              |         | -        | 17                      |                 |         | 1                | 145            |                                  | No Call Forward   |                                                                         |
| IP ML1 Temsnal Opp                | iona -  |          | 18                      |                 |         | 1                | 146            |                                  | No Call Forward   |                                                                         |
| VILLS Extension Pro               | perces. |          | 19                      |                 |         | 1                | 147            |                                  | No Call Forward   |                                                                         |
|                                   |         |          | 20                      |                 |         | 1                | 148            |                                  | No Call Forward   |                                                                         |

#### Create the Group mailbox

Once a Department Group number or Virtual Extension exists, you can create a Group mailbox.

| Easy edit   |                             | Ψ×   | Γ  | с н.:         | Mailbox   | Mailbox      | Routing |                      |
|-------------|-----------------------------|------|----|---------------|-----------|--------------|---------|----------------------|
| Search      |                             |      | l. | Group Mailbox | Extension | Type         | Mailbox | Security Code Option |
|             |                             |      | Н  | 01            | 551       | Subscriber   | 1       | Always               |
|             |                             |      |    | 02            | 552       | Subscriber   | 1       | Always               |
|             |                             |      | Ľ  | 03            |           | Subscriber   | 1       | Always               |
|             |                             |      | L  | 04            |           | Subscriber   | 1       | Always               |
|             |                             | Ĭ    | L  | 05            |           | Subscriber   | 1       | Always               |
|             |                             |      | L  | 06            |           | Subscriber   | 1       | Always               |
| Programmin  | a level                     |      | L  | 07            |           | Subscriber   | 1       | Always               |
| 1 rogrammin |                             | וש נ | L  | 08            |           | Subscriber   | 1       | Always               |
|             |                             |      | L  | 09            |           | Subscriber   | 1       | Always               |
| 🖃 Quick     | Install                     | ~    | L  | 10            |           | Subscriber   | 1       | Always               |
| 🖸 60        | ) Day Trial                 |      | L  | 11            |           | Subscriber   | 1       | Always               |
| 🛨 Ci        | ards                        |      | L  | 12            |           | Subscriber   | 1       | Always               |
| 🛨 Sj        | /stem                       |      | L  | 13            |           | Subscriber   | 1       | Always               |
| 🛨 E         | tensions                    |      | L  | 14            |           | Subscriber   | 1       | Always               |
| ± A         | nalogue Trunks              |      | L  | 15            |           | Subscriber   | 1       | Always               |
| ± S         | P Trunks                    |      | L  | 16            |           | Subscriber   | 1       | Always               |
| U U         |                             |      | L  | 17            |           | Subscriber   | 1       | Always               |
|             | ight Service Setup          |      | L  | 18            |           | Subscriber   | 1       | Always               |
|             | ueue Messages               |      | L  | 19            |           | Subscriber   | 1       | Always               |
|             | DC Allendarii<br>DS Promote |      | L  | 20            |           | Subscriber   | 1       | Always               |
|             | no Fiolipis                 |      | L  | 21            |           | Subscriber   | 1       | Always               |
|             |                             |      | L  | 22            |           | Subscriber   | 1       | Always               |
|             | VM Group Setup              |      | L  | 23            |           | Subscriber   | 1       | Always               |
|             |                             |      | L  | 24            |           | Subscriber   | 1       | Always               |
|             | DAT Dial Action Tables      |      |    | 25            |           | Subscriber   | 1       | Always               |
| ···· [+     | Analogue 102 Routing        |      |    | 26            |           | Subscriber   | 1       | Always               |
| ····· [+    | VM Overview                 |      |    | 27            |           | Subscriber   | 1       | Always               |
|             | L E L C                     |      |    |               |           | <b>-</b> · · |         |                      |

This mailbox can now be accessed as described in Accessing another mailbox.

#### Using a Group Mailbox for Auto Attendant operation

- Set the Group mailbox type to **Routing** when you are using it as an Auto Attendant mailbox to route incoming callers to destinations within the SL2100 system.
- Define the Routing mailbox to be used for each Group mailbox (default is Routing mailbox 1) this will be the Routing Mailbox number that will have the Auto Attendant greeting recorded, see later in this guide.
- Assign the Dialling Options to the Call Routing Mailbox these will be the digits dialled by the incoming trunks callers.
- Record the Auto Attendant greeting for the Call Routing mailbox via an Administrator Mailbox (Instruction menu greeting) or upload a pre-recorded greeting via the Web interface.

#### **Dialing Options**

Dialing options allow single digits to be dialled during your voicemail greeting. For example;

"You have reached the voicemail for Bob Smith. I am not available right now, you can press 1 to speak to one of my colleagues in the sales team, or you can leave a message for me after the tone..."

Dialing options are enabled on a per-mailbox basis and the options available are made by an association with a Dial Action Table.

To enable Dialing options for a subscriber mailbox enable the option in VM Basic Setup

| Easy edit                                                                                                    |     | . 4 | 0.36 |          |             |                |               | Automated Rendard      | Automatic  | Sustem        | and the second second | Next Cal Routing | Voice Prompt |
|----------------------------------------------------------------------------------------------------|-----|-----|------|----------|-------------|----------------|---------------|------------------------|------------|---------------|-----------------------|------------------|--------------|
| Search                                                                                                    |     | 15  | 9    | Mailtrox | Malbox Type | Malbox Edenson | Message Court | Directed to Voice Mail | Time Stamp | Administratur | Baling Option         | Malbex           | Language     |
|                                                                                                    |     |     | 1    | 001      | Personal    | 100            | 19            | Г                      | Г          | V             | 17                    | 1                | UK English   |
|                                                                                                    |     |     |      | 002      | Personal    | 101            | 20            | <b></b>                | <b></b>    |               | 1                     | 1                | UK English   |
|                                                                                                    |     |     |      | 003      | Personal    | 102            | 20            | Г                      | Г          | 1             | Г                     | 1                | UK English   |
|                                                                                                    |     |     | 5.1  | 004      | Personal    | 103            | 20            | L                      | Г          | Г             | Г                     | 1                | UK English   |
|                                                                                                    |     |     | × 1  | 005      | Personal    | 104            | 20            | L                      | Г          | <b></b>       | F                     | 1                | UK English   |
|                                                                                                    |     |     |      | 006      | Personal    | 105            | 20            | <b></b>                |            | <b>1</b>      | Г                     | t                | UK English   |
| Programming Level                                                                                                    | -   |     | -    | 007      | Personal    | 106            | 20            | Г                      | Г          | <b></b>       | Г                     | 1                | UK English   |
| 1 International International | a 1 | . 0 | 101  | 800      | Personal    | 107            | 20            | Г                      | Г          | 1             | Г                     | 1                | UK English   |
|                                                                                                    |     |     |      | 009      | Personal    | 108            | 20            | Г                      | Г          | <b></b>       | Г                     | 1                | UK English   |
| E Guick Install                                                                                                    |     |     | ~    | 010      | Personal    | 105            | 20            | Г                      | -          | <b></b>       | Г                     | 1                | UK English   |
| 60 Day Taal                                                                                                    |     |     |      | 011      | Personal    | 110            | 20            |                        | L          |               |                       | it.              | UK English   |
| - E Carde                                                                                                    |     |     |      | 012      | Personal    | 111            | 20            | Г                      | <b></b>    | Г             | Г                     | 1                | UK English   |
| - System                                                                                                    |     |     |      | 013      | Parsonal    | 112            | 20            | Γ.                     | Г          | 1             | Г                     | 1                | UK English   |
| Extensions                                                                                                    |     |     |      | 014      | Personal    | 113            | 20            | Γ                      | <b></b>    | 5             | Г                     | 1                | UK English   |
| Analogue Trunks                                                                                                    |     |     |      | 015      | Personal    | 114            | 20            |                        | L          |               | Г                     | 1                | UK English   |
| - I SIP Trunka                                                                                                    |     |     |      | 016      | Personal    | 115            | 20            | 1.5                    | E .        | 1             | Г                     | 1                | UK English   |
| - E 001                                                                                                    |     |     |      | 017      | Personal    | 115            | 20            | I.                     | F          | 5             | Г                     | t                | UK English   |
| D Agre Service Setup                                                                                                    |     |     |      | 018      | Personal    | 117            | 20            | 1                      | Г          | 17            | Г                     | 1                | UK English   |
| <ul> <li>Googe Nemages</li> <li>(a) State Strandard</li> </ul>                                                                                                    |     |     |      | 019      | Personal    | 118            | 20            | Г                      | Г          | 1             | Г                     | 1                | UK English   |
| CI VISS Promote                                                                                                    |     | 12  |      | 020      | Personal    | 119            | 20            | <b></b>                | Г          | <b></b>       | Г                     | 1                | UK English   |
| FT Vocenal                                                                                                    |     | ٦.  |      | 021      | Personal    | 120            | 20            | Γ.                     | L          | F             | Г                     | 1                | UK English   |
| E Wildow Seller                                                                                                    |     |     |      | 022      | Personal    | 121            | 20            | Г                      | Г          | 5             | Г                     | 1                | UK English   |
| Longitude and the second                                                                                                    | _   |     |      | 023      | Personal    | 122            | 20            | Г                      | Г          | 1             | Г                     | 1                | UK English   |
| CI MACH Butter                                                                                                    |     |     |      | 074      | Paramat     | 123            | 20            | <b>F</b>               | -          | -             | -                     | 1                | HK English   |

The *Next Call Routing Mailbox* reference is used to link to a Dial Action Table through an association with a Call Routing Mailbox.

You can see the Call Routing Mailbox configuration in VM Call Routing.

| Easy edit                    | Ψ×  | Routing | 11 dl T          | Voice Prompt | Dial Action | Screened Transfer | Dialing Command |               | F F           |
|------------------------------|-----|---------|------------------|--------------|-------------|-------------------|-----------------|---------------|---------------|
| Search                       | 9   | Mailbox | Mailbox 12pe     | Language     | Table       | Timeout           | Time Limit      | Fax Detection | Fax Extension |
|                              | -   | 01      | Instruction Menu | UK English   | 1           | 5                 | 5               |               |               |
|                              | ~   | 02      | Instruction Menu | ON English   | 1           | 15                | 5               |               |               |
|                              |     | 03      | Instruction Menu | UK English   | 1           | 15                | 5               |               |               |
|                              |     | 04      | Instruction Menu | UK English   | 1           | 15                | 5               |               |               |
|                              | × I | 05      | Instruction Menu | UK English   | 1           | 15                | 5               |               |               |
|                              |     | 06      | Instruction Menu | UK English   | 1           | 15                | 5               |               |               |
| Programming Level            |     | 07      | Instruction Menu | UK English   | 1           | 15                | 5               |               |               |
|                              | ш   | 08      | Instruction Menu | UK English   | 1           | 15                | 5               |               |               |
|                              |     | 09      | Announcement     | UK English   | 1           | 15                | 5               |               |               |
| Quick Install                | ~   | 10      | Announcement     | UK English   | 1           | 15                | 5               |               |               |
| 60 Day Trial                 |     | 11      | Announcement     | UK English   | 1           | 15                | 5               |               |               |
| 🛨 Cards                      |     | 12      | Announcement     | UK English   | 1           | 15                | 5               |               |               |
| ····   System                |     | 13      | Announcement     | UK English   | 1           | 15                | 5               |               |               |
| Extensions                   |     | 14      | Announcement     | UK English   | 1           | 15                | 5               |               |               |
| + Analogue Trunks            |     | 15      | Announcement     | UK English   | 1           | 15                | 5               |               |               |
| I SIP Irunks                 |     | 16      | Announcement     | UK English   | 1           | 15                | 5               |               |               |
|                              |     | 17      | Announcement     | UK English   | 1           | 15                | 5               |               |               |
| INight Service Setup         |     | 18      | Announcement     | UK English   | 1           | 15                | 5               |               |               |
| H Auto Attendant             |     | 19      | Announcement     | UK English   | 1           | 15                | 5               |               |               |
| VRS Promots                  |     | 20      | Announcement     | UK English   | 1           | 15                | 5               |               |               |
|                              |     | 21      | Announcement     | UK English   | 1           | 15                | 5               |               |               |
| VM Basic Setup               |     | 22      | Announcement     | UK English   | 1           | 15                | 5               |               |               |
| With Group Setup             |     | 23      | Announcement     | UK English   | 1           | 15                | 5               |               |               |
| • VM Call Routing            |     | 24      | Announcement     | UK English   | 1           | 15                | 5               |               |               |
| DAT DULA UNT                 |     | 25      | Announcement     | UK English   | 1           | 15                | 5               |               |               |
| ····· 🛨 Analogue 102 Routing |     | 26      | Announcement     | UK English   | 1           | 15                | 5               |               |               |
| + VM Overview                |     | 27      | Announcement     | UK English   | 1           | 15                | 5               |               |               |

The Dial Action Table then defines the options available during the greeting. In this example, you can press 2 to be transferred to the Sales Department Group number 600.

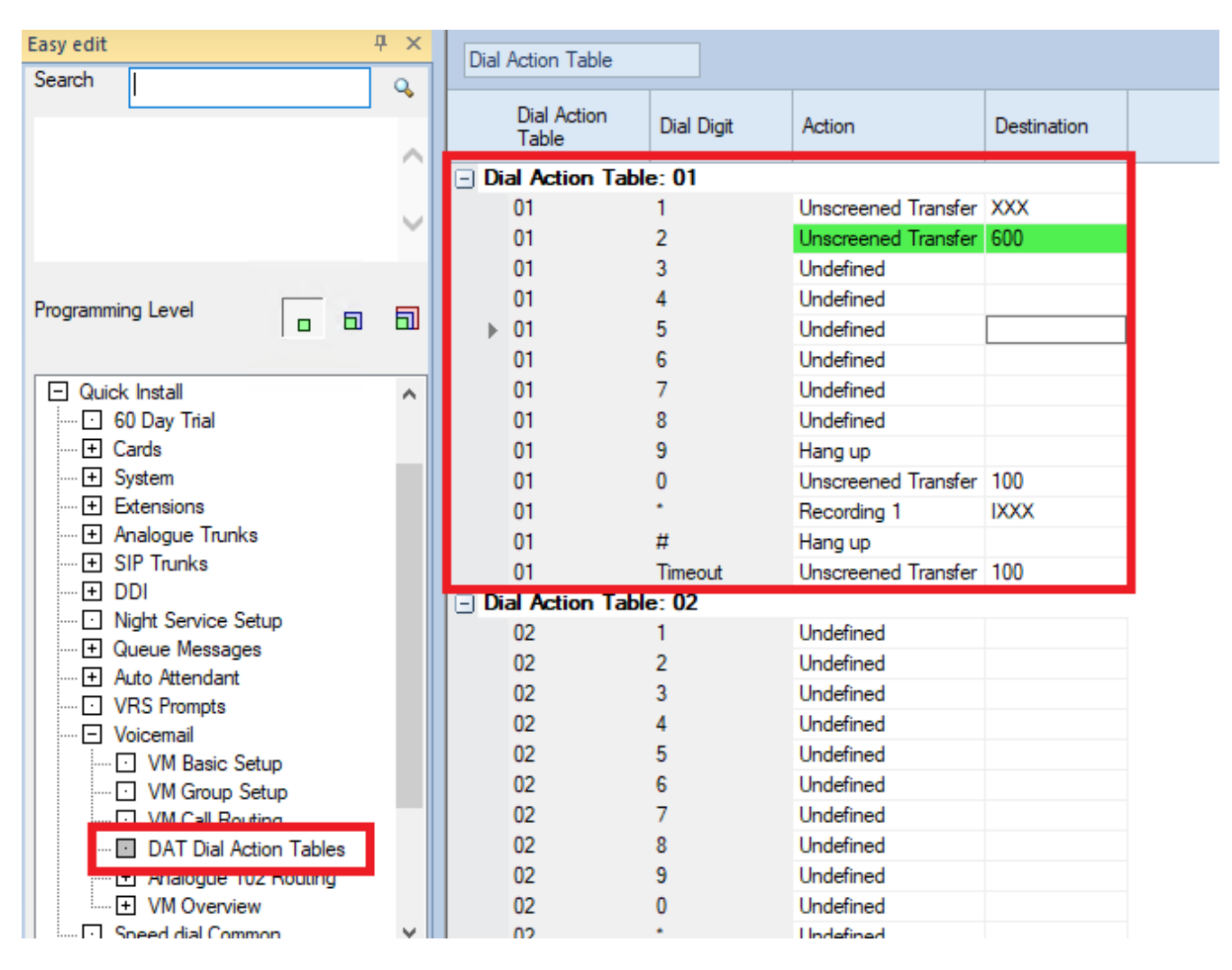

Common options you can configure here;

Undefined Screened Transfer Unscreened Transfer Undefined (a message is given to the caller to say invalid option) Supervised Transfer (managed by the voicemail) Unsupervised Transfer (call is released when transfer is initiated)

For more options press F1 for PCPro Help.

## 4 - Routing an ISDN/SIP DDI Trunk to voice mail

For DDI calls to route to voicemail we can use the DDI routing table to add voice mail as a target.

Use *Quick Install >DDI >DDI Routing* to configure your DDI numbers.

| Easy edit 4 ×            | DDI<br>Translation Table 1 | Received    | DDIN        | Towned 1    | Transfer Operation | Tourse 2       | Tourse 2    |
|--------------------------|----------------------------|-------------|-------------|-------------|--------------------|----------------|-------------|
| Search Q                 | Entry                      | Number      | DDIName     | Target T    | Mode               | Target 2       | Target 3    |
|                          | <al></al>                  | <all></all> | <all></all> | <all></all> | <all></all>        | <all></all>    | <all></all> |
| ^                        | 0001                       | 643100      | Main Number | @552        | Busy/No Answer     | 1              | 102         |
|                          | 0002                       | 643101      | DDI 101     | 101         | Busy/No hswer      | 102            | 0           |
|                          | 0003                       | 643102      | DDI 102     | 102         | No Trans           | 0              | 0           |
| · · ·                    | 0004                       | 643103      | DDI 103     | 103         | No Trar            | 0              | 0           |
|                          | 0005                       | 643104      | DDI         | 104         | No Tra             | 0              | 0           |
| Programming Level        | 0006                       | 643105      | 5           | 105         | No Tr              |                |             |
|                          | 0007                       | 643106      | 106         | 106         | No 7               | 102 is v       | valid in    |
|                          | 8000                       | 643107      | 01 107      | 107         | No                 | Targets        | 2 or 3      |
| Quick Install            | 0009                       |             | 108         | 108         | N                  | rargen         | 52010       |
| 60 Day Trial             |                            | eymbol or   | 19          | 109         | ý                  | 0              | U           |
| L Cards                  | 001                        | Symbol Ca   | 0           | 110         | - <u> </u>         | <u>^</u>       |             |
| ⊡ Eterrier               | 001 define                 | a specific  | C 1         | 111         |                    |                |             |
| E Appleque Taupke        | 001 mailb                  | ox (group   | 2           | 112         | ils option mu      | ist be set for |             |
|                          | 001 mai                    | lboxes)     | 3           | 113 the     | e call to trans    | sfer from one  | •           |
|                          | 001                        |             | 4           | 114         | target to the      | e next one     |             |
|                          | 0016                       |             | 115         | 115         |                    |                |             |
| DDI Routing              | 0017                       | 643116      | DDI 116     | 116         | No manarer         | v              |             |
| BBIRipatia               | 0018                       | 643117      | DDI 117     | 117         | No Transfer        | 0              | 0           |
| DDI No Answer Timers.    | 0019                       | 643118      | DDI 118     | 118         | No Transfer        | 0              | 0           |
| Extension CLIP ISDN      | 0020                       | 643119      | DDI 119     | 119         | No Transfer        | 0              | 0           |
| ···· Night Service Setup | 0021                       | 643120      | DDI 120     | 120         | No Transfer        | 0              | 0           |
| + Queue Messages         | 0022                       | 643121      | DDI 121     | 121         | No Transfer        | 0              | 0           |
| + Auto Attendant         | 0023                       | 643122      | DDI 122     | 122         | No Transfer        | 0              | 0           |

102 is a fixed target number for voice mail.

The @ symbol can be used within Target1 to specify the mailbox number to be used when the call reaches voicemail.

The digits after the @ define the mailbox, for example @552.

You can still use Target1 as usual, for example to define the target to route to extension 206 and when reaching voicemail to use mailbox 552 enter: 206@552.

## 5 – Routing an Analogue Trunk to Voice mail

Analogue trunks can be routed to voice mail.

Use *Quick Install >Analogue Trunks >Analogue Trunk Target* either 1 or 2 to send the call to voice mail. These targets are attempted sequentially, for example you can send the call to a ring group first and then to voicemail if there is no answer. **102 is a fixed number for voice mail.** 

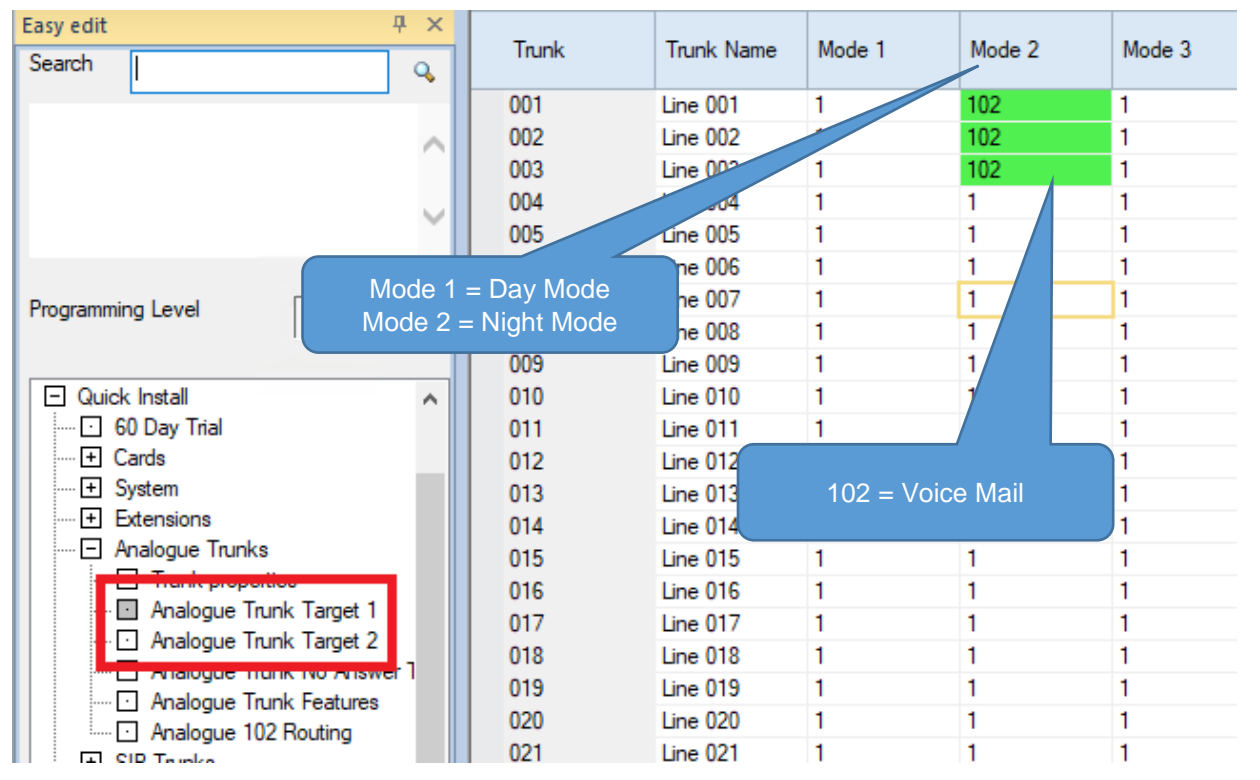

In this example Trunk lines 1~3 are routed to Ring Group 1 in Day Mode, and 102 (Voice mail) in Night Mode. Analogue trunks require additional steps to be configured to control which mailbox the call will be routed to. Use *Quick Install >Analogue Trunks >Analogue Trunk Features* to select an Answer table. The default Answer table is 1.

| Easy edit 🛛 🕂                            | ×  |       | <b>T</b> 1 N |              | C II ID   | Detect                | Clear Signal                |
|------------------------------------------|----|-------|--------------|--------------|-----------|-----------------------|-----------------------------|
| Search                                   | ۹, | Trunk | Trunk Name   | Answer Table | Caller ID | Network<br>Disconnect | (Open Loop)<br>Detection Ti |
|                                          |    | 001   | Line 001     | 1            |           |                       | 21                          |
|                                          |    | 002   | Line 002     | 1            |           |                       |                             |
|                                          |    | 003   | Line 003     | 1            |           |                       |                             |
|                                          |    | 004   | Line 004     |              |           |                       |                             |
|                                          | ×. | 005   | Line 005     | 1            |           |                       |                             |
|                                          |    | 006   | Line 006     | 1            |           |                       |                             |
| Programming Level                        |    | 007   | Line 007     | 1            |           |                       |                             |
|                                          | ш  | 008   | Line 008     | 1            |           |                       |                             |
|                                          |    | 009   | Line 009     | 1            |           |                       |                             |
| <ul> <li>Initial setup wizard</li> </ul> | ~  | 010   | Line 010     | 1            |           |                       |                             |
| <ul> <li>Chassis view</li> </ul>         |    | 011   | Line 011     | 1            |           |                       |                             |
| <ul> <li>Blades</li> </ul>               |    | 012   | Line 012     | 1            |           |                       |                             |
| Quick Install                            |    | 013   | Line 013     | 1            |           |                       |                             |
| 60 Day Trial                             |    | 014   | Line 014     | 1            |           |                       |                             |
| t Cards                                  |    | 015   | Line 015     | 1            |           |                       |                             |
| + System                                 |    | 016   | Line 016     | 1            |           |                       |                             |
| + Extensions                             |    | 017   | Line 017     | 1            |           |                       |                             |
| Analogue Trunks                          |    | 018   | Line 018     | 1            |           |                       |                             |
| Appleque Trunk Target 1                  |    | 019   | Line 019     | 1            |           |                       |                             |
|                                          |    | 020   | Line 020     | 1            |           |                       |                             |
|                                          |    | 021   | Line 021     | 1            |           |                       |                             |
| Analogue Trunk Features                  |    | 022   | Line 022     | 1            |           |                       |                             |
| El Andreas 102 Realing                   |    | 023   | Line 023     | 1            |           |                       |                             |
| . I SIP Trunks                           |    | 024   | Line 024     | 1            |           |                       |                             |
| 🛨 DDI                                    |    | 025   | Line 025     | 1            |           |                       |                             |
| Night Service Setup                      |    | 026   | Line 026     | 1            |           |                       |                             |
| □ □ <u>∩</u>                             |    | 007   | 11 007       | 4            |           |                       |                             |

Quick Install Guide - SL2100 InMail Voicemail rev 1.4

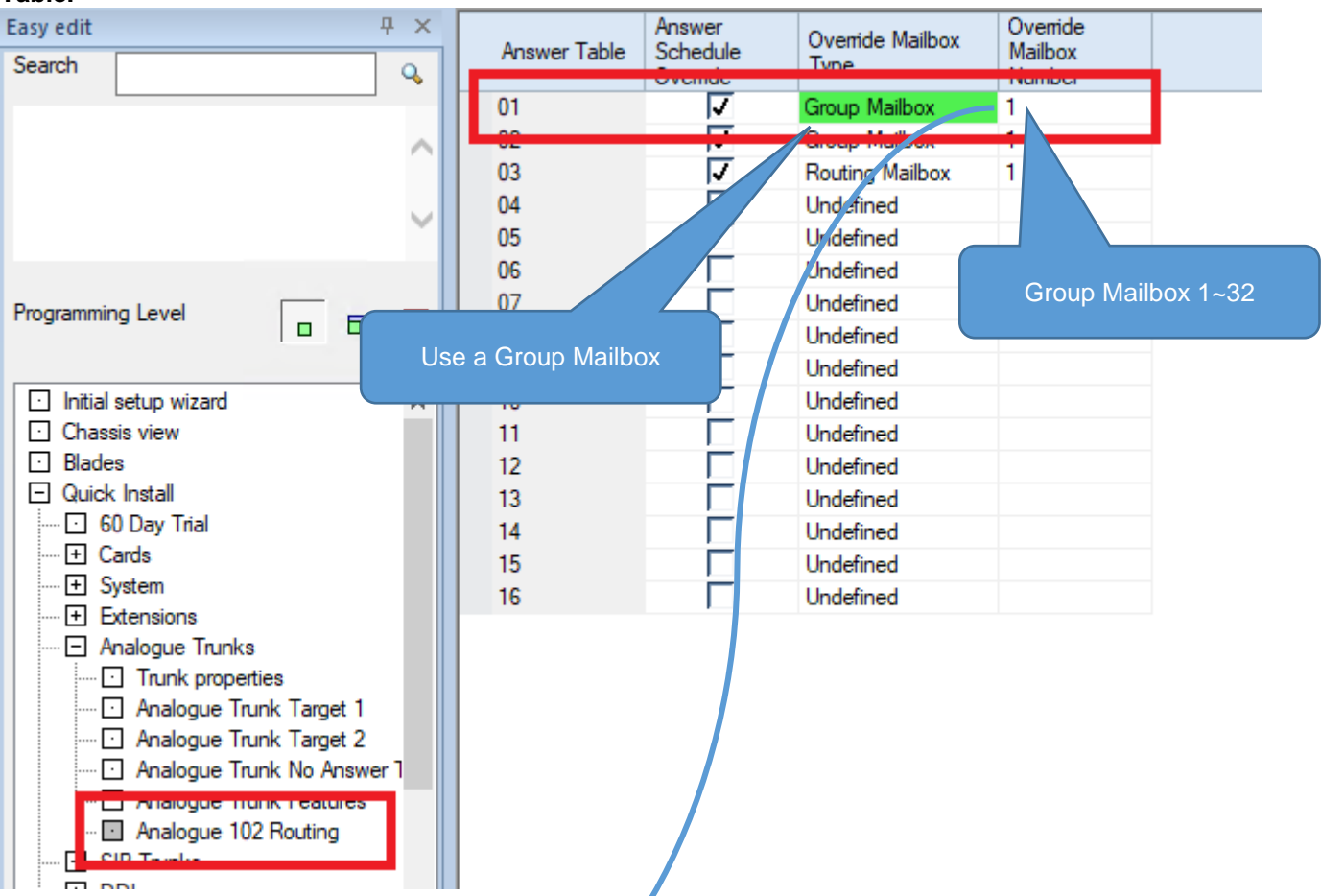

Use Quick Install >Analogue Trunks >Analogue 102 Routing to define the mailbox specified by the Answer Table.

The Mailbox number is associated with the Voicemail Setup tables.

| Easy edit            | Ψ× | Course Matthews | Mailbox     | Mailbox                          | Routing        | County Code Online   |
|----------------------|----|-----------------|-------------|----------------------------------|----------------|----------------------|
| Search               | ٩, | Group Malibox   | Extension   | Туре                             | Mailbox        | Security Code Option |
|                      |    | 01              | 551         | Subscriber                       | 1              | Always               |
|                      |    | 02              | 552         | Subscriber                       | 1              | Always               |
|                      |    | 03              |             | Subscriber                       | 1              | Always               |
|                      |    | 04              |             | Subscriber                       | 1              | Always               |
|                      | Ť  | 05              |             | Subscriber                       | 1              | Always               |
|                      |    | 06              |             | bscriber                         | 1              | Always               |
| Programming Level    |    | 07              |             |                                  |                | ys                   |
|                      |    | 08              | Group Maill | box number mu                    | ist already be | ys ys                |
|                      |    | 09              | defined     | <ul> <li>see the Grou</li> </ul> | p Mailbox      | ys                   |
| Quick Install        | ~  | 10              | Co          | onfiguration sec                 | ction          | ys                   |
| 60 Day Trial         |    | 11              |             |                                  |                | dys                  |
| 🛨 Cards              |    | 12              |             | Subscriber                       | 1              | Always               |
| ± System             |    | 13              |             | Subscriber                       | 1              | Always               |
| + Extensions         |    | 14              |             | Subscriber                       | 1              | Always               |
| Analogue Trunks      |    | 15              |             | Subscriber                       | 1              | Always               |
|                      |    | 16              |             | Subscriber                       | 1              | Always               |
| Night Service Seture |    | 17              |             | Subscriber                       | 1              | Always               |
|                      |    | 18              |             | Subscriber                       | 1              | Always               |
| + Auto Attendant     |    | 19              |             | Subscriber                       | 1              | Always               |
| WRS Promots          |    | 20              |             | Subscriber                       | 1              | Always               |
|                      |    | 21              |             | Subscriber                       | 1              | Always               |
|                      |    | 22              |             | Subscriber                       | 1              | Always               |
| VM Group Setup       |    | 23              |             | Subscriber                       | 1              | Always               |
| T WY Call Florand    |    | 24              |             | Subscriber                       | 1              | Always               |

## <u>6 – Using the Web Interface to upload and download messages & greetings</u>

You can use the web interface to upload and download greetings for the InMail voice mail system. To access the web interface you need to enter the IP address of the SL2100 into the address bar of your internet browser.

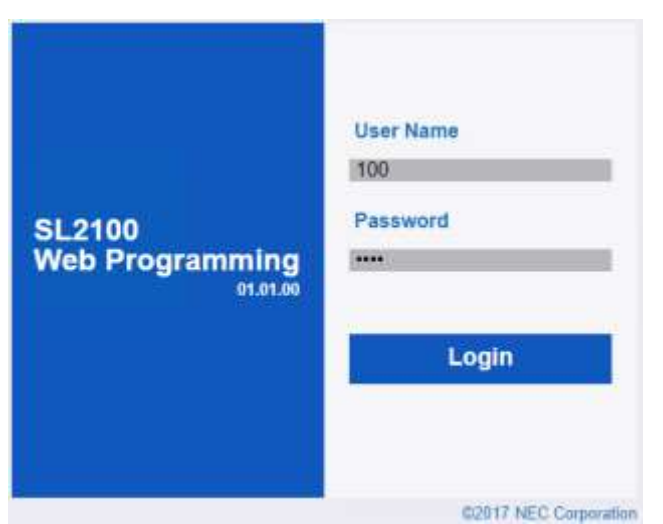

#### Subscriber Mailbox

When you see the SL2100 Web Programming interface, enter the extension number of user in the User Name, and the extension's password (default 1111). Passwords are setup in PCPro Easy Edit-Advanced Items-User Pro-Extension Password (CMD90-28).

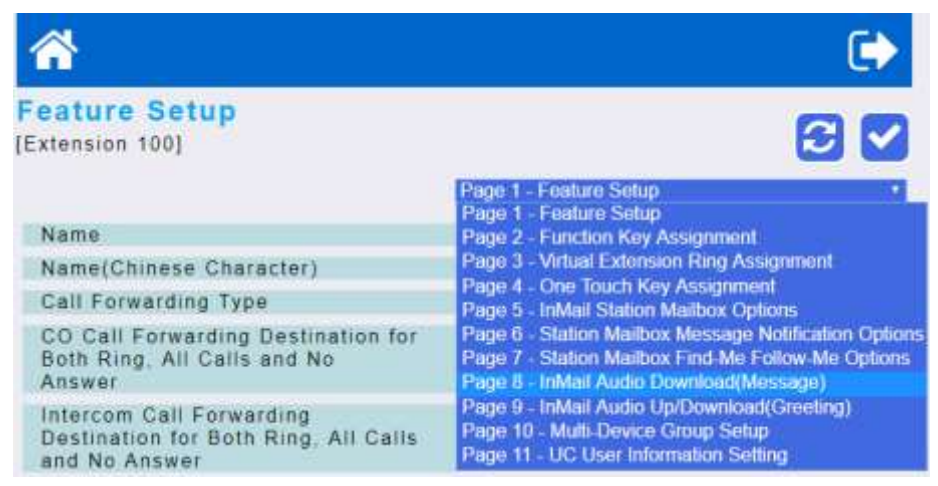

In Pages 8/9 you can upload and download Greetings and also Messages.

| <b>^</b>                       |                   |             |                 |                |         |
|--------------------------------|-------------------|-------------|-----------------|----------------|---------|
| InMail Audi<br>[Extension 100] | o Up/Download     | d(Greetin   | ng)             |                | 3       |
|                                |                   | Page 9 - In | Mail Audio Up/E | lownload(Greet | ting) • |
| Message No. (1                 | 1-7)              |             |                 |                |         |
| Audio File(* wa                | iv)               | Choose File | No file chosen  |                |         |
|                                |                   |             |                 | Upload         |         |
| Message No.                    | Update Time       | Size(KB)    | Play Time       | Download       | Delete  |
| 001                            | 17/08/25 08:32:08 | 34          | 00:04           | *              | Û       |
| 002                            | 2444              |             |                 |                |         |
| 003                            | 1444              |             |                 |                |         |
| 007                            | (***)             |             |                 |                |         |

Any files uploaded must be in CCITT-Alaw, 64kbps, 8Khz 8-bit Mono format. Maximum files size is 2MB.

#### Call Routing Mailbox

When you see the SL2100 Web Programming interface, enter user1 in the User Name, and the password (default 1111). Passwords are setup in PCPro Easy Edit-Advanced Items-User Pro-Extension Password (CMD90-02).

#### Select the VRS Icon

|                                                                                       | Cli               | ck the VRS Icon   |          |           |          |        |
|---------------------------------------------------------------------------------------|-------------------|-------------------|----------|-----------|----------|--------|
| NEC                                                                                   | ₼ 🗟               |                   |          |           |          |        |
| SL2100<br>User Programming                                                            | VRS Audio Up      | /Download         |          |           |          | 3      |
|                                                                                       | Message No. (1-1  | 00)               | r).      |           |          |        |
| VRS Audio Up/Downland<br>Intell Audio Enterland/Station Message)                      | Audio File(* wav) |                   |          |           |          |        |
| teMail Audio Up/Download(Station Granting)<br>InMail Audio Up/Download(Routing,Greeti |                   |                   |          |           | Upl      | oad    |
| InMell Audio Download(Group,Message)<br>InMell Audio Up/Download/Group Gotudion)      | Message No.       | Update Time       | Size(KB) | Play Time | Download | Delete |
|                                                                                       | 001               |                   |          |           |          |        |
|                                                                                       | 002               |                   |          |           |          |        |
|                                                                                       | 003               | 17/01/01 00:10:52 | 40       | 00.05     | *        | Û      |
|                                                                                       | 004               |                   |          |           |          |        |
|                                                                                       | 005               | 444               |          |           |          |        |
|                                                                                       | 006               | 8.522             |          |           |          |        |

#### Select InMail Audio Up/Download (Routing, Greetings)

| NEC                                                                                                    | 중 🔊                     |                   |           |           |          |        |  |  |  |
|----------------------------------------------------------------------------------------------------|-------------------------|-------------------|-----------|-----------|----------|--------|--|--|--|
| NEC<br>SL2100<br>User Programming                                                                                                    | InMail Audio Up/Do      | wnload(Routing,   | Greeting) | 1         | 8        |        |  |  |  |
| <ul> <li>VITS Audio Lio/Download</li> </ul>                                                                                          | Routing Mailbox No. (1- | 32)               |           | 1         |          |        |  |  |  |
| InMaxi Audio Downiaad/Station,Message)     InMaxi Audio Up/Downiaad/Station,Greeting)     InMaxi Audio Up/Downiaad(Roaling,Greeting) | Audio File( .wav)       | o rite( .way)     |           |           |          | Upload |  |  |  |
| InMat Audin Dor Vand(Group Meesings)     InMat Audin Un     Nond(Group Greating)                                                     | Routing Mailbox No.     | Update Time       | Size(KB)  | Play Time | Download | Delete |  |  |  |
| Contractive and a second second                                                                                                    | 001                     | 17/01/18 04:45:05 | 281       | 00:36     | *        | Û      |  |  |  |
|                                                                                                    | 002                     |                   |           |           |          |        |  |  |  |
| Select InMail Audio                                                                                                    | 003                     |                   |           |           |          |        |  |  |  |
| Up/Download (Routing                                                                                                    | 004                     |                   |           |           |          |        |  |  |  |
| Greeting)                                                                                                    | 005                     |                   |           |           |          |        |  |  |  |

#### Audio File Format

In order for uploaded file to play they must be in the proper format. Audio files not recorded in the proper format may not playback. The required format is:

- Bit Rate: 64 kbps
- Sampling Size: 8 bits
- Channel: 1 (Mono)
- Sampling Rate: 8 kHz
- Audio Format: CCITT A-law

Maximum audio file size: 2MB

## 7 – Toll Restriction for Voice mail ports

#### You should ensure that the customer's system is secure from Toll Fraud

The voice mail utilises telephone extension ports on the SL2100 system. It is recommended to apply toll restriction to these ports in case a subscriber mailbox password is compromised, it is recommended that the voice mail cannot be allowed to make external calls.

Use *Quick Install >Extensions >Toll Restriction* to configure a toll restriction class for the Voice Mail. It is recommended that Class 6 is used. You can see in this example;

Voice mail extensions = Toll Restriction class 6 Toll restriction class 6 = Associated with restrict/permit tables 4 Restrict/permit table 4 = No calls except emergency numbers

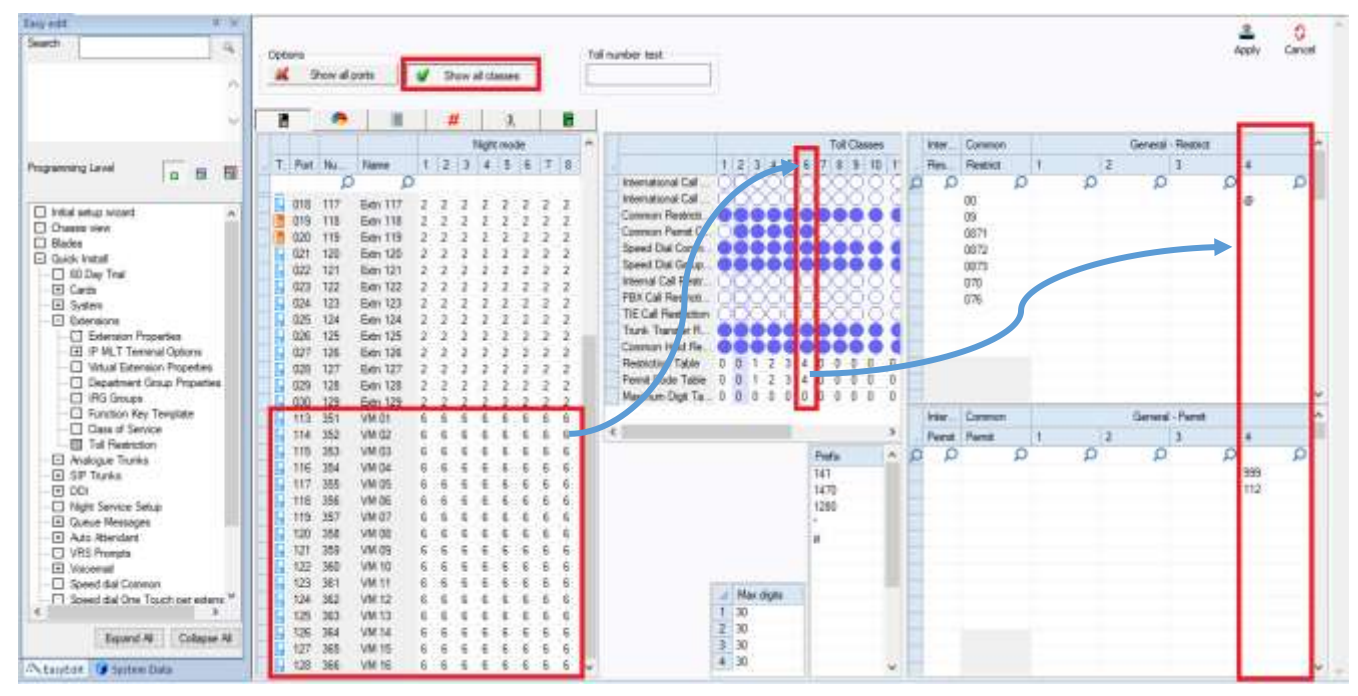

@ = any dialled digit.

## <u>8 – Using Voicemail</u>

#### Accessing Mailboxes

There are several ways to access the voice mail system.

#### Accessing your own mailbox

#### From an SL2100 telephone with Soft Keys

- Press the VM:xx Soft Key (xx is the new message count)
- Enter your passcode if required

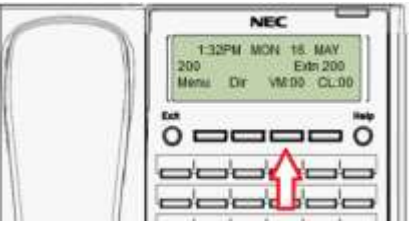

#### From an SL2100 telephone that does not have Soft Keys or analogue (SLT) telephone

- Lift the receiver
- Dial \*8 (Service code for Voice Mail Access Own Mailbox)
- Enter your passcode if required

#### From an SL2100 telephone that has a Programmable Function key set as Voice Mail

Function key code 77 - InMail Voice Mail

- Press the Voice Mail function key
- Enter your passcode if required

#### Accessing another mailbox

To access another mailbox on the system it is necessary to call the voice mail access number

- Lift the receiver
- Dial 5999
- Enter the mailbox number you want to access
- Enter the passcode if required

## From an SL2100 telephone that has a Programmable Function key set as Voice Mail for the other mailbox number

Function key code 77 – InMail Voice Mail

- Press the Voice Mail function key
- Enter your passcode if required

Refer to the Multiline Terminal User Guide for further instructions.

#### Accessing an Administrator mailbox

Any user mailbox can be setup with Administrator options in PCPro Easy Edit-Voicemail-InMail-InMail Mailboxes-InMail Mailbox Options

| Mailbox<br>Location | id<br>reened<br>ifer | Automatic<br>Time Stamp | System<br>Administrator | Dialing Option |
|---------------------|----------------------|-------------------------|-------------------------|----------------|
| 001                 |                      |                         | <b>v</b>                |                |
| 002                 |                      |                         |                         |                |
| 003                 |                      |                         |                         |                |
| 004                 |                      |                         |                         |                |
| 005                 |                      |                         |                         |                |
| 006                 |                      |                         |                         |                |
| 007                 |                      |                         |                         |                |

#### To access administrator level:

Access the user mailbox.

Press the Mgr Soft Key if available on your telephone or dial 72

#### Administrator Options:

| Option          | Sub menu        | Description                                                  |  |  |  |
|-----------------|-----------------|--------------------------------------------------------------|--|--|--|
| Soft Key (dial) | Soft Key (dial) |                                                              |  |  |  |
| Instr (4)       |                 | Record, listen to or delete an Instruction Menu.             |  |  |  |
| Annc (2)        |                 | Record, listen to or delete an Announcement Menu.            |  |  |  |
| Subs (7)        |                 | Access the Subscriber Maintenance Menu. You will be prompted |  |  |  |
|                 |                 | to enter the user's mailbox number.                          |  |  |  |
|                 | Msgs (32)       | Delete all messages in a mailbox.                            |  |  |  |
|                 | Greet (34)      | Delete the Greeting.                                         |  |  |  |
|                 | RcNam (6)       | Record the Mailbox name.                                     |  |  |  |
|                 | Code (7)        | Delete the Mailbox security code.                            |  |  |  |
|                 | (36)            | Delete the Mailbox name.                                     |  |  |  |
| Info (8)        |                 | Hear InMail prompt version number                            |  |  |  |
| Sched (6)       |                 | To change the Answering Schedule Override for a table.       |  |  |  |
| Dlist (5)       |                 | Create, delete and edit Message Distribution Lists.          |  |  |  |
| MboxAn (3)      |                 | Record, listen to or delete a Mailbox Announcement message.  |  |  |  |

Press the Soft Key **Back** or press **#** to go back one level or exit.

The most common used are highlighted.

It is recommended to setup at least two users with System Administrator options.

#### Recording the Greeting used for the Auto Attendant

Recording the greeting used for the Auto Attendant will depend on which type of mailbox used:

- Group Mailbox defined as a Routing Mailbox Record the Call Routing Mailbox greeting via the System Administrator's mailbox
- Station Mailbox with Dial Action Options Record the greeting for the station mailbox

#### Call Routing Mailbox used for Auto Attendant

- Log on to the System Administrator's mailbox via a system telephone.
- Using the Soft Keys on the phone press Instr (or dial 4) to record the Instruction Menu greeting
- Enter the Routing Mailbox number 001~032 (only mailboxes set as Instruction Menu in VM Call Routing will be available)
- Choose the soft key for Listen / Record / Delete and follow the prompts.

### Station Mailbox used for Auto Attendant

- Log on to the Station mailbox via a system telephone.
- Using the Soft Keys on the phone press Greet (or dial 4)
- There are three greetings available, you can record three and select one of them as the current active greeting. The active greeting can be changed at any time by logging into the station mailbox.

Tip – a unique mailbox security code can be setup for any group or station mailbox that's used for Auto Attendant to restrict access to the saved messages.

#### Programmable Functions keys for InMail Mailboxes

Access to any station or group mailbox can be made using a Programmable Function key for the mailbox to log on to the mailbox defined by the key

Refer to the MLT User Guide for further instructions.

You can also setup the Programmable Function keys via PCPro – Quick Install – Extension – Function Key Template

#### Select feature 77 – InMail Voice Mail

The chosen extension number will be the mailbox number assigned to the key. The example shows a key assigned to mailbox 200

| Search feature here                       | Q    | LINE 1                | LINE 2        |
|-------------------------------------------|------|-----------------------|---------------|
| 63 - ISDN Outgoing Call Without Caller ID |      | *01 Trunk Key         | *01 Trunk Key |
| 72 - Keypad Facility                      |      | TRK 1                 | TRK 2         |
| 73 - Keypad Hold                          |      |                       |               |
| 74 - Keypad Retrieve                      |      | LINE 7                | LINE 8        |
| 75 - Keypad Conference                    |      | *01 Trunk Key         | *01 Trunk Key |
| 76 - Application Key                      |      | TRK 7                 | TRK 8         |
| 💶 77 - In-skin Voice Mail                 |      |                       |               |
| 78 - In-skin Conversation Recording       |      | VM 200                |               |
| 79 - In-skin Automated Attendant          |      | 77 In skin Voice Mail | 00 None       |
| 80 - Tandem Ringing                       |      | VM 200                |               |
| = 81 - Automatic Transfer to Trunk        | Ψ.   |                       |               |
| < III                                     | - P- |                       |               |

#### Programmable Function keys for InMail

- A system telephone can have one or more programmable function keys assigned directly to a mailbox.
- The key will flash when a new message is saved.
- The same mailbox number can be assigned at more than one telephone to allow a group of users to have message indication for a shared mailbox.
- Keys can be assigned for mailbox access, conversation recording or to set call forward to voicemail for other extensions

Select feature 77 - InMail Voice Mail

Select feature 78 – InMail Conversation Recording

Select feature 79 – InMail Forward to VM

#### Setting Programmable Function key at the telephone

- 1. Press the centre cursor key and navigate to Phone Setting Key Assignment (560)
- 2. Scroll through your keys using the up/down cursor keys and press the centre cursor key to select
- 3. Scroll through the available functions using the up/down cursor keys and press the centre cursor key to select Voice Mail
- 4. Choose Own Mailbox / Other Mailbox / VM Forward
  - a. Own mailbox = the station mailbox of the telephone
  - b. Other mailbox = scroll through all available mailboxes configured
  - c. VM Forward = FWD to own mailbox / FWD to other mailbox
- 5. Press centre cursor key to Save

#### Setting Programmable Function keys with PCPro

It is possible to program function keys on the SL2100 handsets to monitor different mailboxes. This can be useful for example if you have a group mailbox shared between many users, or have an assistant or colleague who needs to monitor a different mailbox.

Use the Multi-Assign page to program function keys, in the navigation ribbon, select Multi-Assign >Function Key.

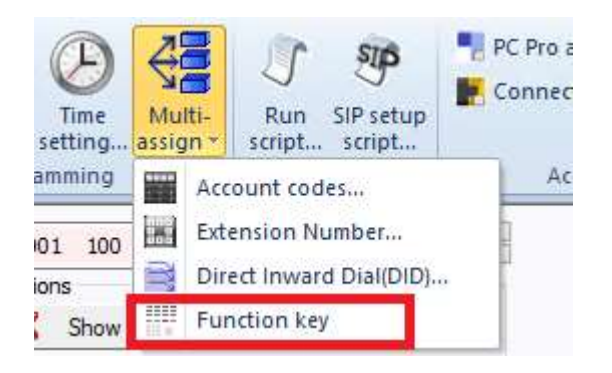

The function key code for voice mail is '77 – InMail Voice Mail access'. In this example, extension 100 has programmable keys to monitor voice mail boxes 100-105 on the second row of keys.

| 001 100 Extn 100 DTL-240 Options     Show all ports     Show all keep | →<br>→<br>→<br>→<br>→<br>→<br>→<br>→<br>→<br>→<br>→<br>→<br>→<br>→ |                                          |                                          | Templates<br>Den<br>Save as              |                                          | Apply                                    | Cancel |
|-----------------------------------------------------------------------|--------------------------------------------------------------------|------------------------------------------|------------------------------------------|------------------------------------------|------------------------------------------|------------------------------------------|--------|
| 12                                                                    | Edit keys                                                          |                                          | ⇒                                        |                                          | Apply to multiple                        |                                          |        |
| 77 X X                                                                | UNE 1                                                              | UNE 2<br>*01 - Trunk Key                 | LINE 3<br>*01 - Trunk Key                | LINE 4<br>101 - Trunk Key                | UNE 5<br>*01 - Trunk Key                 | LINE 6<br>*01 - Trunk: Key               |        |
|                                                                       | VM<br>77 - InMail Voice Ma                                         | VM 101<br>77 - InMail Voice Ma<br>WM 101 | VM 102<br>77 - InMail Voice Ma<br>VM 102 | VM 103<br>77 - InMail Voice Ma<br>WM 103 | VM 104<br>77 - InMail Voice Ma<br>VM 104 | VM 105<br>77 - InMail Voice Ma<br>VM 105 |        |
|                                                                       | 00 - None                                                          | 00 - None                                | 00 - Nane                                | 00 - None                                | 00 - None                                | 00 - None                                | -      |
|                                                                       | 00 - None                                                          | 00 - None                                | 00 - None                                | 00 - None                                | 00 - None                                | 00 - None                                |        |
| Search here D                                                         |                                                                    |                                          |                                          |                                          |                                          |                                          |        |
| Choice                                                                |                                                                    |                                          |                                          |                                          |                                          |                                          |        |

#### Forwarding your calls to Voice Mail

You can forward your telephone calls to voice mail using several methods;

#### Service Code

The service codes can be confirmed in *Quick Install >System >Service Codes >3 digit codes* Use the filter bar to search for keyword 'forward'

| Easy edit 4        | Ч×     |                                               |             |  |
|--------------------|--------|-----------------------------------------------|-------------|--|
| Search             | 0      | ^                                             |             |  |
|                    |        | forward 🗙                                     | <all></all> |  |
|                    | $\sim$ | Call Forward All Calls Immediate              | 848         |  |
|                    |        | Call Forward All Calls per Extension          | 791         |  |
|                    |        | Call Forward All Calls Split                  | 782         |  |
|                    | Ť      | Call Forward Both Ring                        | 842         |  |
|                    |        | Call Forward Both Ring Split                  | 786         |  |
| Programming Level  | E      | Call Forward Busy                             | 843         |  |
|                    |        | Call Forward Busy per Extension               | 792         |  |
|                    |        | Call Forward Busy Split                       | 783         |  |
| 📃 🔁 Quick Install  | ~      | Call Forward Busy to Automated Attendant      | 796         |  |
| 60 Day Trial       |        | Call Forward Busy/No Answer                   | 844         |  |
| ····   Cards       |        | Call Forward Busy/No Answer per Extension     | 794         |  |
| System             |        | Call Forward Busy/No Answer Split             | 785         |  |
| Numbering Plan     |        | Call Forward Follow-me                        | 846         |  |
|                    |        | Call Forward No Answer                        | 845         |  |
| Trunk Access Codes |        | Call Forward No Answer per Extension          | 793         |  |
| adigit codes       |        | Call Forward No Answer Split                  | 784         |  |
| S digit codes      |        | Call Forward No Answer to Automated Attendant | 797         |  |

To use the call forward, lift the receiver or press the Speaker button, followed by the service code. Most service codes follow the same operation, that you dial 1 = SET followed by the number you want to forward to (in this case 5999 for voicemail) or 0 = CANCEL.

#### Example;

848 1 5999 = Call forward all calls immediately to voice mail 848 0 = Cancel the forward

#### **Function Key**

In Function Keys Multi-Assign you can program a call forward function key. A different key function exists for each type of call forward.

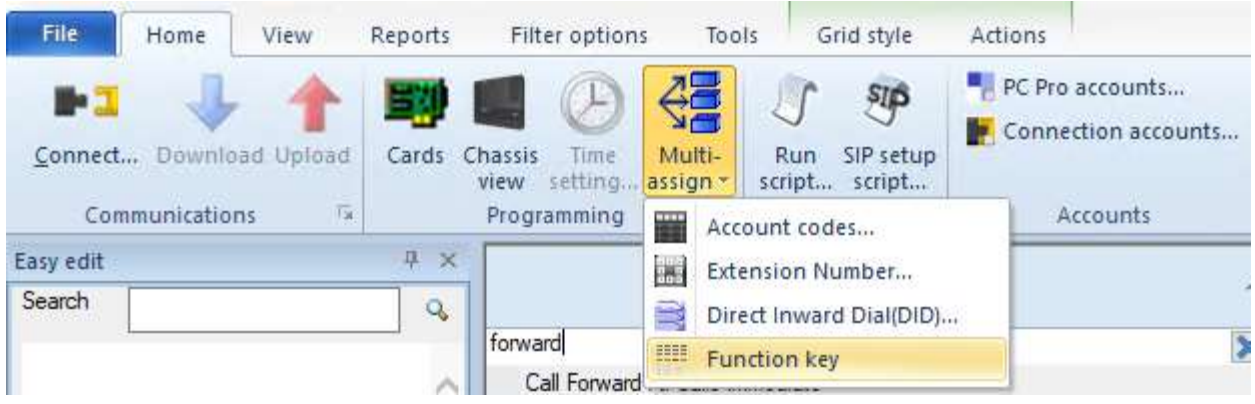

Use the filters to find the forward functions and voicemail number. Once a function key is programmed, then you can press once to set the forward, press again to cancel.

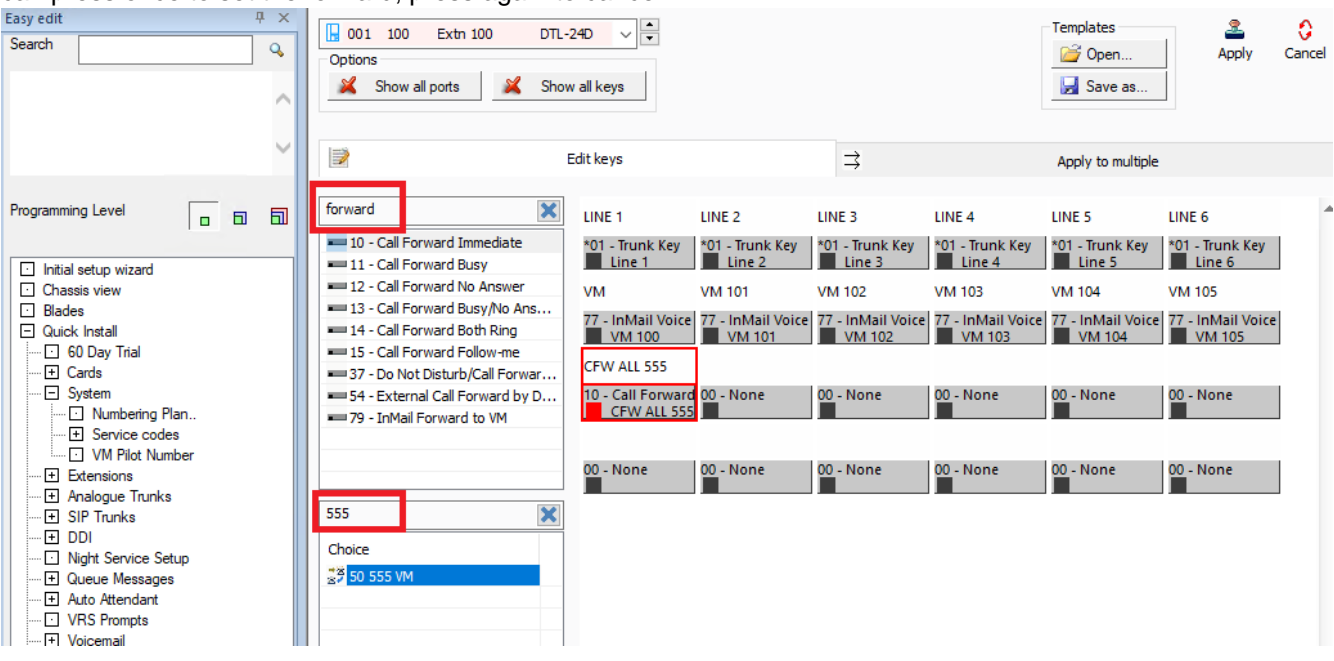

#### **Navigation Menu**

The Navigation Menu can be accessed by pressing the centre navigation button. You can also short-cut to the feature by dialling the 3digit code, in this example 421.

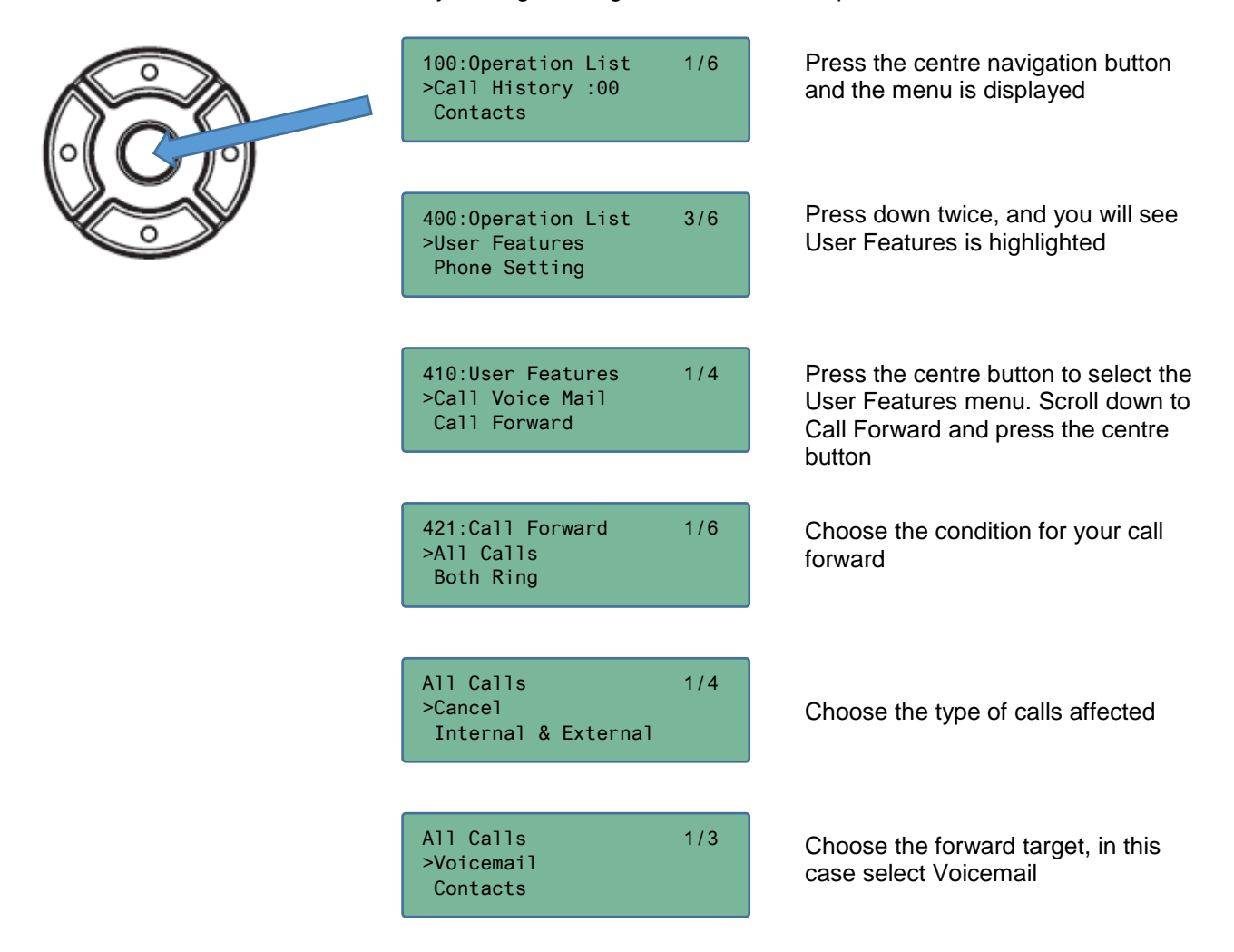

#### Forwarding a colleagues calls to voicemail

Press the Programmable Function key 79 for call forward to voicemail (other mailbox) ), press the key to scroll through the options for All Incoming calls/No Answer/Busy/No Answer or Busy/Cancel. The key will flash to indicate the selection

#### **Conversation Recording**

You can record your calls into your personal mailbox.

Recording can be manual by pressing a Programmable Function key 78 or automatically by PCPro setup per trunk or extension.

PCPro 14-09 is used to setup automatic recording per trunk to a destination mailbox.

PCPro 15-12 is used to setup automatic recording per extension to a destination mailbox.

If both 14-09 and 15-12 are setup for the same call then the destination mailbox set in 15-12 is used.

The maximum recording duration is set by PCPro (47-01-03), default is 120 seconds.

Recordings are saved as a new message in the user's mailbox.

Refer to the SL2100 InMail Manual-Live Record feature for full details.

## 9 – Additional Information

#### Mailbox Security Code

Each mailbox can have a 4 digit security code setup by the user. The security cannot be setup or viewed by PCPro or WebPro.

#### To setup or change your security code options

The user accesses their mailbox.

- Press Soft Key Setup or dial 67
- Press Soft Key Code or dial 7
- Enter the 4 digit security code
- Press Soft Key Req or dial 7 if you require to enter the code for internal or remote logon
- Press Soft Key NoReq or dial 6 if you only require to enter the code for remote logon
- Exit your mailbox

#### To delete a security code for another mailbox

This can only be done by the Administrator mailbox, refer to the instructions within this guide.

#### If the Administrator mailbox security code is forgotten?

If the Administrator mailbox has been set to **Required** for internal or remote logon then they must always enter the security code to access their mailbox.

If the security code is forgotten then it can only be deleted by another Administrator user.

If there are no other Administrator mailboxes then it is only possible to access the mailbox by additional PCPro or WebPro changes: change the Security Code option to **Remote logon only** in Easy Edit-Voicemail-InMail-InMail Mailboxes-InMail Mailbox Options (CMD47-02-25).

Then access the mailbox internally, you will not need to enter the security code.

#### Voicemail Storage Capacity

- The CPU-C1 card does not have InMail built in, has 2 hours of storage capacity built in for VRS only.
- The CPU-C1-A card has 2 hours of storage capacity built in for VRS and InMail.
- The SDVMS/SDVML cards have 15hour/120hour storage capacity.
- Storage is shared for InMail and VRS recordings.

When the storage capacity is full it will not be possible to record new greetings or messages for VRS or InMail. There is no warning when the storage capacity is about to become full, the user will not be prompted that there is no storage capacity until <u>after</u> they attempt to record a greeting or message.

To prevent the storage becoming full:

- Set the quantity of InMail messages per mailbox in Easy Edit-Voicemail-InMail-InMail Mailboxes-InMail Mailbox Options. Default = 20, can be set between 0~99.
- If voicemail to e-mail is available consider automatically deleting the message once the mail has been sent. Easy Edit- Voicemail-InMail-InMail Mailboxes-InMail Mailbox Options. Default = No change (leave as a new message).

PCPro Cards view or Chassis view will show if the SDVMS/SDVML card is installed.

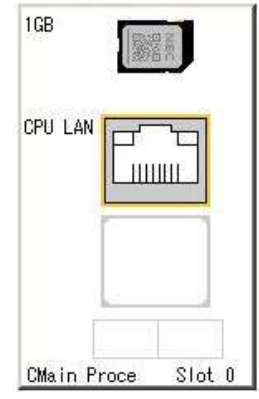

#### InMail Channels

- The CPU-C1 card does not have InMail built in, has 4 channels for VRS only.
- The CPU-C1-A card has 4 channels built in for VRS and InMail.
- Adding the SDVMS/SDVML card does not increase the channel quantity.
- Channels can be increased from 4 to 16 by adding the IP7WW-EXIFB-C1 card.

16 Channels will always be reserved for VRS/InMail: extension ports 113~128. PCPro-Cards view shows the ports reserved within the Telephones table.

| Version Information | 1                | Trunks                | Trunks |       |   | Telephones             |         |                   |       |
|---------------------|------------------|-----------------------|--------|-------|---|------------------------|---------|-------------------|-------|
| Туре                | Version          | Туре                  | Ports  | Total |   | Туре                   | Ports   | Extension Numbers | Total |
| File Ver            | SL2100 EMEA V1.0 | CO                    |        | 0     | ] | MLT                    |         |                   | 0     |
| Main Software       | N/A              | BRI                   |        | 0     |   | SLT                    |         |                   | 0     |
| DBMS                | N/A              | PRI                   |        | 0     |   | IP                     |         |                   | 0     |
| PCPro Server        | N/A              | T1                    |        | 0     |   | IP*                    |         |                   | 0     |
| CPU Revision        | N/A              | IP                    |        | 0     |   | InMail                 | 113~128 | 312~327           | 16    |
| EXIFU               | N/A              | SIP                   |        | 0     |   | VE                     | 129~178 |                   | 50    |
| SD Card             | N/A              | H.323                 |        | 0     |   | DSS                    |         |                   | 0     |
| VoIP                | N/A              | T-Point Loopback      |        | 0     |   | S-Point                |         |                   | 0     |
|                     |                  | E1                    |        | 0     |   | S-Point Loopback       |         |                   | 0     |
|                     |                  | Trk*                  |        | 0     | 1 | Mobile*                |         |                   | 0     |
|                     |                  | Not used              | 1~128  | 128   |   | Tel*                   |         |                   | 0     |
|                     |                  | 0 ports of 128 are us | ed     |       | - | Not used               | 1~112   |                   | 112   |
|                     |                  |                       |        |       |   | 16 ports of 178 are us | ed      |                   |       |

#### InMail Licenses

The following license is available to enhance the voicemail features:

 Voicemail to e-mail (BE116751) System license - Will provide voicemail to email for all users License feature code 1013 on/off Use PCPro-Reports-Feature Activation to view installed licenses

| No.  | Feature Code              | Quantity | Status | Expires |
|------|---------------------------|----------|--------|---------|
| 0007 | Hotel/Motel               | 0        | Off    |         |
| 0030 | Encryption                | 0        | Off    |         |
| 0041 | XML Pro                   | 0        | Off    |         |
| 0046 | PMS                       | 0        | Off    |         |
| 0047 | Remote Conference         | 0        | Off    |         |
| 0080 | Web Video Conference      | 0        | Off    |         |
| 0081 | In-UC Web Client          | 0        | Off    |         |
| 0082 | InUC Web 1st Party CTI    | 0        | Off    |         |
| 0112 | 3rd Party CTI Client      | 0        | Off    |         |
| 1013 | InMail Email Notification | 0        | Off    |         |
| 2001 | InACD                     | 0        | Off    |         |

The maximum file size of message which can be attached to the e-mail is less than 1Mbyte (approx. 4 minutes). If the file size is more than 1Mbyte only notification e-mail (without attachment) will be sent.

Refer to the SL2100 Licensing Manual for details of activating licenses on the LMS license server and loading the activated license to the SL2100.

Refer to the SL2100 InMail Manual for details of setting up InMail-Email Notification

| Mailbox specifications |                                                                                    |  |  |  |  |  |
|------------------------|------------------------------------------------------------------------------------|--|--|--|--|--|
| Message count          | 0~99 (PCPro configuration setting per mailbox)                                     |  |  |  |  |  |
| Maximum message        | 1~4095 seconds (68 minutes)                                                        |  |  |  |  |  |
| length                 | Default = 120 seconds (2 minutes)                                                  |  |  |  |  |  |
|                        | PCPro Configuration setting for all mailboxes, system wide setting (47-01-03 & 04) |  |  |  |  |  |
|                        | Refer to the SL2100 InMail Manual – Message Length for details                     |  |  |  |  |  |
| Mailbox types          | Personal                                                                           |  |  |  |  |  |
| available              | Group                                                                              |  |  |  |  |  |
|                        | Call Routing                                                                       |  |  |  |  |  |

#### InMail Service codes

| Voice Mail Access                                | 5999 |
|--------------------------------------------------|------|
| Voice Mail Access (Own Mailbox)                  | *8   |
| Display Language                                 | 778  |
| InMail Language Selection for own extension      | 764  |
| InMail Language Selection for specific extension | 765  |

#### Backup & Restore of Messages

#### SL InMail Media Utility

Available to download from the Software Database on BusinessNet.

Version 2.5 or later will support SL2100 SDVMS/SDVML cards and will allow the backup and restore of all InMail messages and prompts to your PC.

It cannot be used for the built in InMail available with the CPU-C1-A card, refer to WebPro for details.

#### WebPro – VM Maintenance option

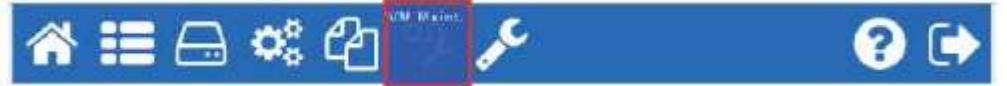

Will support the backup and restore of the built in InMail and VRS messages and prompts to a blank SD card inserted into the SD card slot of the CPU card.

#### UserPro

Will support the upload and download of InMail and VRS messages from your PC to either the built in VRS/InMail of the CPU-C1/CPU-C1-A cards or to the SDVMS/SDVML mounted onto the CPU card

#### Replace Built in InMail Message Prompt

#### WebPro – VM Maintenance option

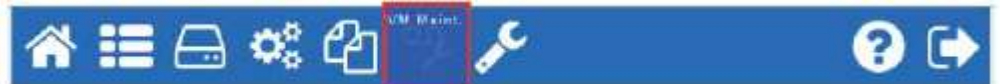

Will allow the upload of a new language prompt file for VRS and InMail. This can be used to replace the default language (English) with another language.

Only one language prompt can be loaded to the built-in VRS/InMail

Replacement language files are available on Software Database on BusinessNet

- Maintenance functions are not available while either the InMail or VRS are in use.
- Uploading the same language file as already loaded on the CPU will display error message ' The prompt file is broken or not supported'

#### Adding the SD card to an existing system

If the SDVMS/SDVML card is installed and the built in InMail or VRS system has already been used, then all greetings and messages are copied to the new VRS/voice mail storage space.

Note – the SDVMS/SDVML card must be new and never previously installed into any SL2100 CPU card otherwise the messages will not be copied.

Once installed into an SL2100 CPU card the SD card is marked within vm/active.dat, deleting this file will remove the mark indication.

It is also possible backup the built in messages and restore to the SDVMS/SDVML card, users can download their greetings & messages via UserPro. Any Auto Attendant greetings can be downloaded using UserPro user1 access.

#### Upgrading from an SDVMS to an SDVML card

#### PCPro

PCPro's SD Card Copy function will copy the contents of an SDVMS to an SDVML when upgrading from SDVMS to SDVML card.

## <u> 10 – Security</u>

You should ensure that the customer's system is secure from Toll Fraud.

The Health Check feature within the InGuard Application can be used to check the system for weaknesses.

## The InGuard on-board application can also be used to give the customer ongoing protection from Toll Fraud.

Refer to the InGuard Toll Fraud Guard Installation and User manuals for details. Additional licenses are required to run On-board applications.

Use the Toll Restriction section of this guide to setup outgoing call restriction of numbers the customer does not want to dial.

There is also a separate Quick Install Guide for Toll Restriction.

#### Voicemail and Toll Fraud Security

- Do not allow outgoing trunk access for the voicemail ports unless the customer wants the voicemail system to do place outgoing calls.
- Do not allow trunk to trunk connection for the voicemail ports unless the customer wants incoming callers to be transferred to another trunk
- If the voicemail does have access to outgoing trunk then ensure you have Toll Restriction setup to
  prevent dialling of unwanted numbers.
   It is strongly recommended that the customer has visibility of outgoing calls made by the voicemail
  system, for example InGuard or a call logger.
- If a user has message notification enabled then it is strongly recommended that the user sets a security code for their mailbox. Security code must then be entered before the called party can retrieve your messages via the notification call.

#### Voicemail mailbox Security

- Remove mailboxes from any un-used extensions on the system.
- Do not set Logon unless required by the customer. Logon to voicemail allows incoming callers to access the user's mailbox, ensure the mailbox has a security code. Security code is set by the user: Select soft key Setup – Code and enter a 4 digit code.
- Do not set the Routing Mailbox option for subscriber mailboxes unless the user wishes to press # during their greeting to logon to their mailbox i.e. for remote access to the user's mailbox messages.

#### Auto Attendant Dial Actions

Make sure the outside callers that are answered by the VRS can only dial known digits.

#### **Call Management**

Consider the use of a call management system or call logger to give the customer visibility of calls, InReports can be used for this.

#### Trunk to Trunk Transfer / Call Forward External

Do not allow these unless the customer requests the feature, ensure you setup adequate toll restriction to prevent toll fraud.

#### System/PCPro Passwords

Ensure you change the default passwords for:

- PCPro/WebPro
- User Pro (if used)
- DIM Access (if enabled for maintenance)

To edit the passwords using PCPro: Search for *password* within the System Data and Easy Edit areas:

| System Data                                                                                                    | 90-02=PCPro's                                                                                                    |                                     | Ψ×   | Easy edit                                                        |                                                                                                    |           | <del></del>                |
|----------------------------------------------------------------------------------------------------|----------------------------------------------------------------------------------------------------|-------------------------------------|------|------------------------------------------------------------------|----------------------------------------------------------------------------------------------------|-----------|----------------------------|
| Search password                                                                                                    | password                                                                                                    |                                     | ۹,   | Search                                                           | password                                                                                                    |           |                            |
| <ul> <li>21-07: Toll Restricti</li> <li>21-14: Walking Turi</li> <li>90-02: Administrato</li> <li>90-28: User Progration</li> <li>90-65: 1stPartyCTI</li> <li>92-05: Extension During</li> </ul> | Restriction Password Se<br>Restriction Password Set<br>or Programming Password<br>mming Password Setup<br>certification password Set<br>ata Swap Password Setu | etup<br>tup<br>I Setup<br>etup<br>P | 4 11 | DIM A     DISA     DISA     DR70     Exten     Toll R     Walkin | ccess Password<br>Password<br>) Logon Password.<br>sion Password<br>estriction Override Passwords<br>na Toll Restriction Passwords | Ac        | Select<br>Ivanced<br>Ievel |
| Filter                                                                                                    |                                                                                                    |                                     | P    | Programmi                                                        | ng Level                                                                                                    | •         |                            |
| 📣 Easy edit 贪 S                                                                                                    | iystem Data 📃 🖹 Pro                                                                                                    | operties                            |      | A Easy                                                           | redit 🕥 System Data                                                                                                    | 🛿 Propert | ies                        |